AUTORTIESĪBAS © Hangzhou EZVIZ Software Co., Ltd. VISAS TIESĪBAS PATURĒTAS. Visa informācija, tostarp, formulējumi, attēli, grafiki, ir Hangzhou EZVIZ Software Co., Ltd. īpašums. (Turpmāk – "EZVIZ"). Šo lietotāja rokasgrāmatu (turpmāk – "Rokasgrāmata") nedrīkst reproducēt, mainīt, tulkot vai izplatīt, daļēji vai pilnībā, nekādā veidā bez iepriekšējas rakstiskas EZVIZ atļaujas. Ja vien nav noteikts citādi, EZVIZ nesniedz nekādas garantijas, galvojumus vai apliecinājumus, tiešus vai netiešus, attiecībā uz rokasgrāmatu.

#### Par šo rokasgrāmatu

Rokasgrāmatā ir iekļauti norādījumi par produkta lietošanu un pārvaldību. Attēli, diagrammas, bildes un visa cita informācija turpmāk ir paredzēta tikai aprakstam un skaidrojumam. Rokasgrāmatā ietvertā informācija var tikt mainīta bez brīdinājuma aparātprogrammatūras atjauninājumu vai citu iemeslu dēļ. Jaunāko versiju skatiet EZVIZ<sup>®</sup> vietnē (http://www.ezvizlife.com).

#### Pārskatīšanas ieraksts

Jaunā versija — 2021. gada janvāris

#### Preču zīmju apliecinājums

∈ZVIZ <sup>™</sup>, Solato ettas EZVIZ preču zīmes un logotipi ir EZVIZ īpašums dažādās jurisdikcijās. Citas turpmāk minētās preču zīmes un logotipi ir to attiecīgo īpašnieku īpašums.

#### Juridiskā atruna

CIKTĂL TO PIEĻAUJ PIEMĒROJAMIE TIESĪBU AKTI, APRAKSTĪTAIS PRODUKTS AR TĀ APARATŪRU, PROGRAMMATŪRU UN APARĀTPROGRAMMATŪRU TIEK NODROŠINĀTS "TĀDS, KĀDS IR", AR VISIEM TRŪKUMIEM UN KĻŪDĀM, UN EZVIZ NESNIEDZ NEKĀDAS GARANTIJAS, SKAIDRAS VAI NETIEŠAS, TOSTARP, BET NE TIKAI, PAR PĀRDOŠANU, APMIERINOŠU KVALITĀTI, PIEMĒROTĪBU KONKRĒTAM MĒRĶIM UN TREŠO PERSONU TIESĪBU NEIEVĒROŠANU. NEKĀDĀ GADĪJUMĀ EZVIZ, TĀS DIREKTORI, AMATPERSONAS, DARBINIEKI VAI AĢENTI NAV ATBILDĪGI PAR JEBKĀDIEM ĪPAŠIEM, ZAUDĒJUMUS PAR UZŅĒMĒJDARBĪBAS PEĻŅAS ZUDUMU, UZŅĒMĒJDARBĪBAS TRAUCĒJUMIEM VAI DATU VAI DOKUMENTĀCIJAS ZUDUMU SAISTĪBĀ AR ŠĪ PRODUKTA LIETOŠANU, PAT JA EZVIZ IR INFORMĒTS PAR ŠĀDU ZAUDĒJUMU IESPĒJU.

CIKTĀL TO PIEĻAUJ PIEMĒROJAMIE TIESĪBU AKTI, EZVIZ KOPĒJĀ ATBILDĪBA PAR VISIEM ZAUDĒJUMIEM NEKĀDĀ GADĪJUMĀ NEDRĪKST PĀRSNIEGT SĀKOTNĒJO PRODUKTA PIRKUMA CENU.

EZVIZ NEUZŅEMAS NEKĀDU ATBILDĪBU PAR MIESAS BOJĀJUMIEM VAI ĪPAŠUMA BOJĀJUMIEM, KAS RADUŠIES PRODUKTA DARBĪBAS PĀRTRAUKUMA VAI PAKALPOJUMA PĀRTRAUKŠANAS REZULTĀTĀ, KO IZRAISĪJUŠI: A) NEPAREIZA UZSTĀDĪŠANA VAI LIETOŠANA, KAS NAV SASKAŅĀ AR PIEPRASĪJUMU; B) VALSTS VAI SABIEDRĪBAS INTERĒŠU AIZSARDZĪBA; C) NEPĀRVARAMAS VARAS APSTĀKĻI; D) JŪS PATS VAI TREŠĀ PERSONA, TOSTARP, BET NE TIKAI, IZMANTOJOT JEBKŪRAS TREŠĀS PERSONAS PRODUKTUS, PROGRAMMATŪRU, LIETOTNES UN CITUS.

ATTIECĪBĀ UZ PRODUKTU AR PIEKĻUVI INTERNETAM, PRODUKTA LIETOŠANA IR PILNĪBĀ UZ JŪSU PAŠA RISKU. EŽVIZ NEUZŅEMAS NEKĀDU ATBILDĪBU PAR DARBĪBAS TRAUCĒJUMIEM, PRIVĀTUMA NOPLŪDI VAI CITIEM ZAUDĒJUMIEM, KAS RADUŠIES KIBERUZBRUKUMA, HAKERU UZBRUKUMA, VĪRUSU PĀRBAUDES VAI CITU INTERNETA DROŠĪBAS RISKU REZULTĀTĀ; TOMĒR EZVIZ NEPIECIEŠAMĪBAS GADĪJUMĀ SNIEGS SAVLAICĪGU TEHNISKO ATBALSTU. UZRAUDZĪBAS LIKUMI UN DATU AUZSARDZĪBAS LIKUMI DAŽĀDĀS JURISDIKCIJĀS ATŠĶIRAS. PIRMS ŠĪ PRODUKTA LIETOŠANAS, PĀRBAUDIET VISUS ATTIECĪGOS JŪSU JURISDIKCIJĀ SPĒKĀ ESOŠOS LIKUMUS, LAI PĀRLIECINĀTOS, KA TĀ LIETOŠANA ATBILST PIEMĒROJAMAJIEM TIESĪBU AKTIEM. EZVIZ NEUZŅEMAS ATBILDĪBU GADĪJUMĀ, JĀ ŠIS PRODUKTS TIEK IZMANTOTS NELIKUMĪGIEM MĒRKIEM.

PRETRUNU GADĪJUMĀ STARP IEPRIEKŠ MINĒTAJIEM UN PIEMĒROJAMAJIEM TIESĪBU AKTIEM, NOTEICOŠIE IR PIEMĒROJAMIE TIESĪBU AKTI.

# Satura rādītājs

| lepakojuma saturs1              |   |
|---------------------------------|---|
| Pamatinformācija 2              |   |
| Durvju zvans                    | 2 |
| Skaļrunis 2                     | 2 |
| Darbības3                       | 8 |
| lerīces ieslēgšana              | 3 |
| Pievienošana EZVIZ lietotnei 3  | ; |
| Uzstādīšana4                    | ŀ |
| 1. variants (ieteicamais)5      | 5 |
| 2. variants                     | j |
| Apkope 5                        | 0 |
| EZVIZ savienošana6              | 5 |
| 1. Amazon Alexa izmantošana6    | 5 |
| 2. Google Assistant izmantošana | , |
| Iniciatīvas par video produktu  |   |
| izmantošanu8                    | 5 |

# lepakojuma saturs

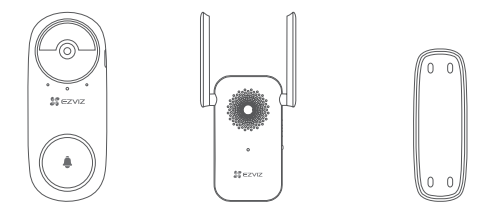

Durvju zvans (1 gab.) Skaļrunis (1 gab.) Montāžas plāksne (1 gab.)

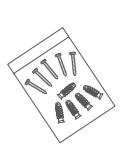

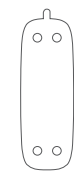

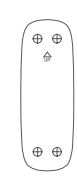

Skrūvju komplekts (1 gab.)

Putu uzlīme (1 gab.)

Urbšanas šablons (1 gab.)

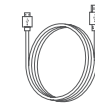

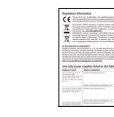

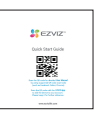

Tapa (1 gab.)

Strāvas kabelis (1 gab.)

Normatīvā Īsā lietošanas informācija (2 gab.) pamācība (1 gab.)

# Pamatinformācija Durvju zvans

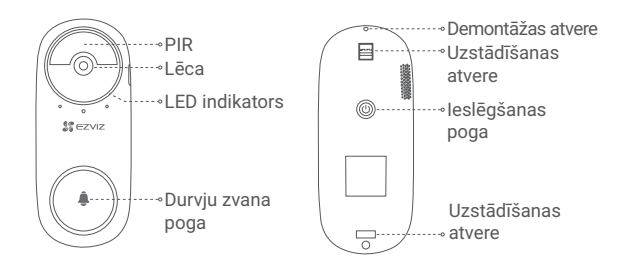

| Nosaukums           | Apraksts                                                                                                    |
|---------------------|----------------------------------------------------------------------------------------------------|
| LED indikators      | <ul> <li>Lēni mirgo sarkans: notiek uzlāde.</li> <li>Nepārtraukti spīd zils: Durvju zvans ir pilnībā uzlādēts.</li> </ul>  |
| leslēgšanas<br>poga | <ul> <li>Turiet nospiestu 1 sek.: ieslēdz durvju zvanu.</li> <li>Turiet nospiestu 5 sek.: izslēdz durvju zvanu.</li> </ul> |
| Skaļrunis           |                                                                                                    |
|                     | Antena                                                                                                    |

LED indikators• Micro SD kartes slots (video glabāšanai) • Poga "Atiestatīt"

#### Nosaukums LED indikators

### Apraksts

- Nepārtraukti spīd sarkanā krāsā: skaļrunis tiek startēts.
- · Lēni mirgo sarkans: Wi-Fi savienojums nav izveidots.
- Nepārtraukti spīd zils: skaļrunis darbojas pareizi.
- Ātri mirgo zils: skaļrunis ir gatavs savienošanai ar Wi-Fi tīklu.

Poga Turiet nospiestu 5 sek., lai restartētu. Visi parametri "Atiestatīt" atjaunojas uz noklusējuma.

Skaļruņa izskats ir atkarīgs no iegādātā varianta.

## Darbības Ierīces ieslēgšana

 Turiet nospiestu durvju zvana ieslēgšanas pogu 1 sek. Durvju zvans noskanēšana norāda, ka startēšana ir pabeigta.

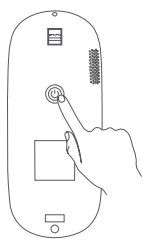

 Pievienojiet skaļruni strāvas kontaktligzdai. Kad LED indikators ātri mirgo zilā krāsā, skaļrunis ir gatavs savienošanai ar Wi-Fi tīklu.

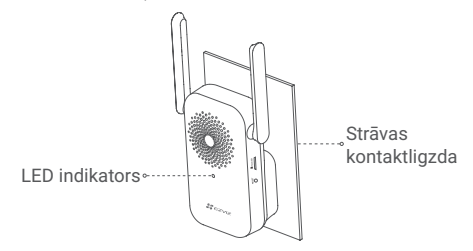

Jeteicams novietot skaļruni un durvju zvanu ne tālāk kā 3 metru attālumā vienu no otra.

## Pievienošana EZVIZ lietotnei

### 1. Izveidojiet lietotāja kontu.

- Pievienojiet savu viedtālruni Wi-Fi tīklam (ieteicams).
- Meklējiet "EZVIZ" App Store un Google Play™.
- Lejupielādējiet un instalējiet lietotni EZVIZ.
- Atveriet lietotni un reģistrējiet EZVIZ lietotāja kontu.

## 2. Pievienojiet skaļruni EZVIZ lietotnē.

- Piesakieties EZVIZ lietotnē.
- Lai dotos uz QR kodu skenēšanas lapu, pieskarieties simbolam "+" sākuma ekrāna augšējā labajā stūrī.

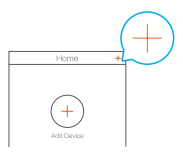

- Noskenējiet uz skaļruņa korpusa esošo QR kodu.

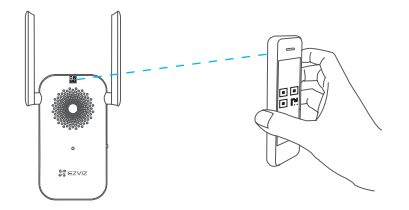

 Lai pabeigtu Wi-Fi konfigurāciju, izpildiet EZVIZ lietotnes vedņa norādījumus.

Durvju zvans savienosies ar tīklu, automātiski izveidojot savienojumu ar skaļruni.

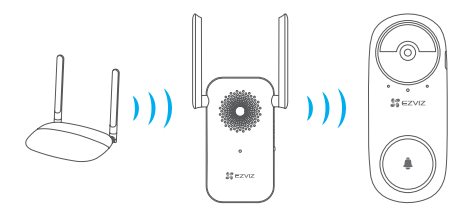

Ja durvju zvana savienošanās ar tīklu neizdodas, pielāgojiet durvju zvana un skaļruņa novietojumu. Ieteicams tos novietot ne tālāk kā 3 metru attālumā vienu no otra.

# Uzstādīšana

- Durvju zvanu ieteicams uzstādīt iekštelpās, piemēram, dzīvokļos, lai izvairītos no tiešas ārējās vides iedarbības.
  - Ieteicamais uzstādīšanas augstums: 1,2 m-1,5 m.
  - Tālāk norādītās vietas instalācijai nav ieteicamas: 1. Vietas ar vairākiem metāla objektiem; 2. Nesošo sienu stūri; 3. Telpas ar vairākām starpsienām.
  - Pirms uzstādīšanas pārliecinieties, ka ir pabeigta skaļruņa Wi-Fi konfigurācija un tā LED indikators ir zils.
  - · Pirms izmantošanas durvju zvanu ieteicams uzlādēt.

## 1. variants (ieteicamais)

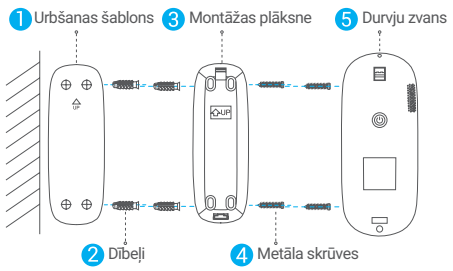

Piestiprinot montāžas plāksni ar metāla skrūvēm, nepieļaujiet montāžas plāksnes deformāciju, lai nodrošinātu, ka durvju zvans ir labi nostiprināts.

## 2. variants

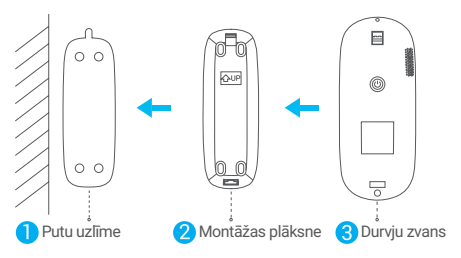

Uzlīmējiet putu uzlīmi un montāžas plāksni uz gludas virsmas.

# Apkope

Ja durvju zvana akumulators ir izlādējies, izmantojiet tapu, lai noņemtu durvju zvanu no montāžas plāksnes un uzlādētu to (izslēdziet durvju zvanu, ja aktivizējas trauksmes signalizācija).

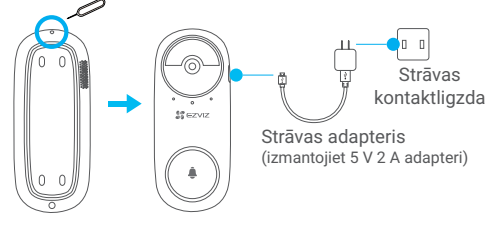

# EZVIZ savienošana

## 1. Amazon Alexa izmantošana

Šie norādījumi ļaus jums kontrolēt EZVIZ ierīces ar Amazon Alexa. Ja procesa laikā rodas grūtības, skatiet sadaļu "Problēmu novēršana".

### Pirms sākat, pārliecinieties, ka:

- 1. EZVIZ ierīces ir savienotas ar EZVIZ lietotni.
- 2. Lietotnē EZVIZ ierīces iestatījumu lapā izslēdziet "Video šifrēšana".
- Jums ir ierīce, kas atbalsta Alexa (t. i., Echo Spot, Echo-Show, All-new Echo-Show, Fire TV (visas paaudzes), Fire TV stick (tikai otrās paaudzes) vai Fire TV Edition viedie televizori).
- 4. Jūsu viedierīcē jau ir instalēta lietotne Amazon Alexa un ir izveidots konts.

### EZVIZ ierīču vadība ar Amazon Alexa:

- 1. Atveriet lietotni Alexa un izvēlnē izvēlieties "Prasmes un spēles".
- Ekrānā "Prasmes un spēles" meklējiet "EZVIZ", un tur atradīsiet "EZVIZ" prasmes.
- Izvēlieties EZVIZ ierīces prasmi, pēc tam pieskarieties "ATĻAUT IZMANTOT".
- levadiet savu EZVIZ lietotājvārdu un paroli un pieskarieties "Pierakstīties".
- Pieskarieties pogai "Autorizēt", lai pilnvarotu Alexa piekļūt jūsu EZVIZ kontam, tādējādi ļaujot Alexa kontrolēt EZVIZ ierīces.
- Jūs redzēsiet "EZVIZ ir veiksmīgi sasaistīts", pēc tam pieskarieties "ATKLĀT IERĪCES", lai Alexa varētu atklāt visas jūsu EZVIZ ierīces.
- Atgriezieties Alexa lietotnes izvēlnē un izvēlieties "lerīces", kur redzēsiet visas EZVIZ ierīces.

### Balss komanda

Atklājiet jaunu viedierīci, izmantojot Alexa lietotnes izvēlni "Smart Home" vai Alexa balss vadības funkciju.

Kad ierīce ir atrasta, varat to vadīt ar balsi. Uzdodiet Alexa vienkāršas komandas.

Piemērs ierīces nosaukumam: "parādīt xxxx kameru" - var mainīt lietotnē EZVIZ. Katru reizi, kad maināt ierīces nosaukumu, jums būs jāatrod ierīce vēlreiz, lai atjauninātu nosaukumu.

### Problēmu novēršana

### Ko darīt, ja Alexa neizdodas atklāt manu ierīci?

Pārbaudiet, vai nav radušās interneta savienojuma problēmas.

Mēģiniet restartēt viedierīci un atkārtoti atklājiet ierīci Alexa.

### Kāpēc Alexa ierīcē ir redzams ierīces statuss "Bezsaistē"?

lerīce var būt atslēgusies no tīkla. Restartējiet viedierīci un atkārtoti atklājiet to Alexa.

Pārbaudiet, vai maršrutētājs ir savienots ar internetu, un mēģiniet vēlreiz.

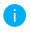

Sīkāku informāciju par valstīm, kurās ir pieejama Amazon Alexa, skatiet Amazon Alexa oficiālajā vietnē.

## 2. Google Assistant izmantošana

Izmantojot Google Assistant, varat aktivizēt savu EZVIZ ierīci un skatīties tiešraidi, izmantojot Google Assistant balss komandas.

### Nepieciešamas šādas ierīces un lietotnes:

- 1. Funkcionāla EZVIZ lietotne.
- Lietotnē EZVIZ izslēdziet "Video šifrēšana" un ierīces iestatījumu lapā ieslēdziet "Audio".
- 3. Televizors ar funkcionālu Chromecast, kas tam pieslēgts.
- 4. Google Assistant lietotne tālrunī.

### Lai sāktu darbu, izpildiet tālāk norādītās darbības:

- 1. Iestatiet EZVIZ ierīci un pārliecinieties, ka tā pareizi darbojas lietotnē.
- Lejupielādējiet lietotni Google Home no App Store vai Google Play Store™ un autorizējieties savā Google kontā.
- Myhome ekrānā pieskarieties "+" augšējā kreisajā stūrī un izvēlnes sarakstā izvēlieties "lestatīt ierīci", lai pārietu uz iestatīšanas saskarni.
- Pieskarieties "Darbojas ar Google" un meklējiet "EZVIZ", kur atradīsiet "EZVIZ" prasmes.
- 5. levadiet savu EZVIZ lietotājvārdu un paroli un pieskarieties "Pierakstīties".
- Pieskarieties pogai "Autorizēt", lai pilnvarotu Google piekļūt jūsu EZVIZ kontam, tādējādi ļaujot Google kontrolēt jūsu EZVIZ ierīces.
- 7. Pieskarieties "Atgriezties lietotnē".
- Lai pabeigtu autorizāciju, izpildiet iepriekš minētās darbības. Kad sinhronizācija ir pabeigta, EZVIZ pakalpojums tiks iekļauts pakalpojumu sarakstā. Lai skatītu saderīgo ierīču sarakstu savā EZVIZ kontā, pieskarieties EZVIZ pakalpojuma ikonai.
- Tagad izmēģiniet dažas komandas. Izmantojiet kameras nosaukumu, ko izveidojāt, iestatot sistēmu.

Lietotāji var pārvaldīt ierīces kā vienu vienību vai vairākas kopā. Pievienojot ierīces telpā, lietotāji var vienlaikus vadīt vairākas ierīces, izmantojot vienu komandu.

Lai iegūtu plašāku informāciju, skatiet saiti:

#### https://support.google.com/googlehome/answer/7029485?co=GENIE. Platform%3DAndroid&hl=en

Papildinformāciju par ierīci skatiet vietnē www.ezviz.eu.

# Iniciatīvas par video produktu izmantošanu

Paldies, ka izvēlējāties EZVIZ produktus.

Tehnoloģijas ietekmē katru mūsu dzīves jomu. Kā progresīvo tehnoloģiju uzņēmums mēs arvien vairāk apzināmies to, cik liela nozīme tehnoloģijām ir uzņēmējdarbības efektivitātes un dzīves kvalitātes uzlabošanā, bet vienlaikus arī to, kādu kaitējumu var nodarīt nepareiza to lietošana. Piemēram, video produkti spēj ierakstīt reālus, pilnīgus un skaidrus attēlus. Tas nodrošina lielu vērtību gan atskatoties atpakaļ, gan saglabājot faktus reālajā laikā. Tomēr tas var izraisīt arī trešo personu likumīgo tiesību un interešu pārkāpumu, ja notiek nepareiza video datu izplatīšana, izmantošana un/vai apstrāde. Saskaņā ar filozofiju "tehnoloģijas labā" EZVIZ uzstāj, lai ikviens video tehnoloģiju un video produktu galalietotājs ievērotu visus spēkā esošos likumus un noteikumus, kā arī ētiskās tradīcijas, lai kopīgi veidotu labāku sabiedrību.

Rūpīgi izlasiet turpmāk minētās iniciatīvas:

1. Īkvienam ir pamatotas cerības uz privātumu, un video produktu uzstādīšana nedrīkst būt pretrunā ar šīm pamatotajām cerībām. Tāpēc, uzstādot video produktus publiskās vietās, ir jāsniedz saprātīgs un efektīvs brīdinājums, kā arī jāprecizē uzraudzības diapazons. Attiecībā uz teritorijām, kas nav publiski pieejamas, uzstādot video produktus, ir jāizvērtē trešo personu tiesības un intereses, tostarp, bet ne tikai, video produktus jāuzstāda tikai pēc ieinteresēto personu piekrišanas saņemšanas un nedrīkst uzstādīt ļoti slikti saredzamus video produktus.

2. Video produktu mērķis ir fiksēt reālas darbības konkrētā laikā, telpā un apstākļos. Tāpēc katram lietotājam vispirms ir saprātīgi jānosaka savas tiesības šajā konkrētajā jomā, lai izvairītos no trešo personu privātuma vai citu likumīgu tiesību pārkāpuma.

3. Video produktu lietošanas laikā turpinās veidoties video attēlu dati, kas iegūti no reālām ainām, tostarp liels daudzums bioloģisko datu (piemēram, sejas attēli), un šos datus var tālāk izmantot vai pārstrādāt. Video produkti paši nespēj atšķirt labu no slikta attiecībā uz to, kā izmantot datus, pamatojoties tikai uz video produktu uzņemtajiem attēliem. Datu izmantošanas rezultāts ir atkarīgs no datu apstrādātāju izmantošanas metodes un mērķa. Tāpēc datu pārziņiem ir ne tikai jāievēro visi piemērojamie normatīvie akti un citas normatīvās prasības, bet arī jāievēro starptautiskās normas, sabiedrības morāle, labā morāle, vispārpieņemtā prakse un citas neobligātās prasības, kā arī jāievēro personas privātums un citas tiesības un intereses. 4. Apstrādājot video datus, ko nepārtraukti ģenerē video produkti, vienmēr jāņem vērā dažādu ieinteresēto personu tiesības, vērtības un citas prasības. Šajā ziņā ļoti svarīga ir produktu un datu drošība. Tāpēc katram galalietotājam un datu pārzinim jāveic visi saprāfīgie un nepieciešamie pasākumi, lai nodrošinātu datu drošību un novērstu datu noplūdi, neatbilstošu izpaušanu un izmantošanu, tostarp, bet ne tikai, lai izveidotu piekļuves kontroli, izvēlētos piemērotu tīkla vidi (internetu vai intranetu), kurā video produkti ir savienoti, izveidotu un pastāvīgi optimizētu tīkla drošību.

5. Video produkti ir devuši lielu ieguldījumu sociālās drošības uzlabošanā visā pasaulē, un mēs uzskatām, ka šiem produktiem būs aktīva loma arī vairākos sociālās dzīves aspektos. Jebkāda video produktu ļaunprātīga izmantošana, pārkāpjot cilvēktiesības vai veicinot noziedzīgas darbības, ir pretrunā ar sākotnējo tehnoloģisko inovāciju un produktu izstrādes nolūku. Tāpēc katram lietotājam jāizveido sava produkta lietojuma novērtēšanas un izsekošanas mehānisms, lai nodrošinātu, ka katrs produkts tiek izmantots pareizi, saprātīgi un godprātīgi.